# **PROCAFE**

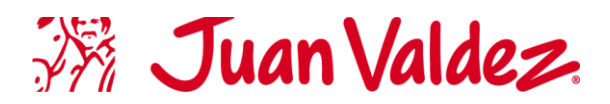

### Antes de iniciar el proceso de pre registro tenga en cuenta la siguiente información

- 1. Solo se podrá hacer el pre registro con la información y autorización del accionista o del apoderado de ser el caso.
- Deberá tener escaneado en el dispositivo, donde hará la inscripción, la cédula de ciudadanía (Por ambas caras en un único archivo) del accionista y si es representante legal, el certificado de Cámara y Comercio el certificado de Cámara y Comercio que lo acredite no mayor a 30 días de expedición.
- 3. En el evento que el accionista se haga representar mediante apoderado (cuando el accionista quiere ser representado por otra persona): PROCAFECOL únicamente aceptará los poderes que puede encontrar en <a href="https://www.webasamblea.com/web/procafecol">https://www.webasamblea.com/web/procafecol</a> (Ver la siguiente imagen), la cédula del apoderado por ambas caras en un único archivo y el pdf del poder firmado por el accionista y el apoderado.

### DOCUMENTOS ANEXOS ASAMBLEA

Desacargue Aquí el Instructivo de registro y votación Descargue Aquí el Formato de Poder

Descargue Aquí el Informe Integrado 2022

### 1. INSTRUCTIVO CONFIRMACIÓN ASISTENCIA Y REGISTRO DE PODERES

**Ingresar** al enlace de la página <u>https://www.webasamblea.com/web/procafecol</u> y siga las instrucciones, especificadas a continuación.

Puede seguir el paso a paso del pre registro en video haciendo clic aquí.

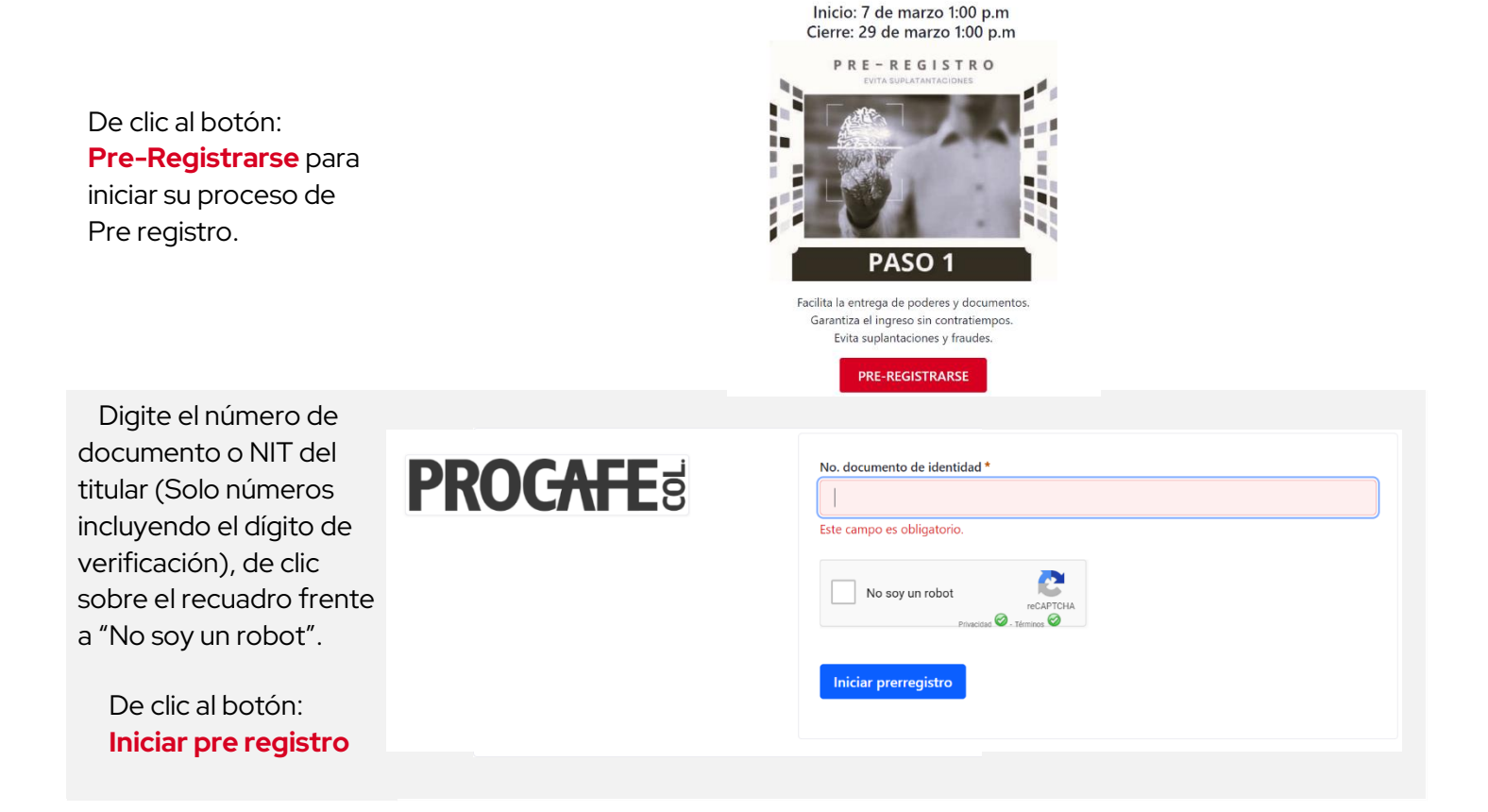

## **PROC<del>AFE</del>**s

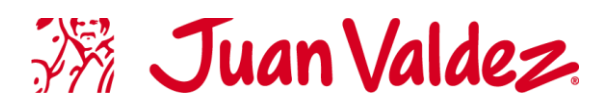

Lea los términos y condiciones.

De clic en el botón: Acepto Autorizo de manera previa, expresa e informada el tratamiento de mis datos personales conforme a la Política de Tratamiento de Datos Personales de PROCAFECOL S.A en calidad de responsable, disponible para consulta en <u>www.juanvaldez.com</u>, con la finalidad de permitir el cumplimiento de los deberes legales de la sociedad y de sus administradores, así como para permitir el correcto ejercicio de los derechos y obligaciones de los accionistas de PROCAFECOL S.A. Acepto que mis Datos Personales podrán ser entregados, transmitidos o transferidos a terceros en calidad de Encargados o Responsables del tratamiento según sea el caso, en el marco del desarrollo del objeto social y la tercerización de servicios de PROCAFECOL S.A. Para dudas e inquietudes relacionadas con el tratamiento de sus Datos Personales puede comunicarse por <u>datos.personales@juanvaldezcafe.com</u>

Autorización para el tratamiento de datos personales

En virtud de lo establecido en el artículo 8 de la ley 1581 de 2012 y en las normas que lo complementen o sustituyan de tiempo en tiempo, el titular de la información personal que es recopilada en este formulario, tiene los siguientes derechos: a) Conocer, actualizar, rectificar y suprimir los datos suministrados; b) Conocer los usos que se han hecho de la información suministrada, cuando así lo solicite el titular; c) Revocar la autorización y/o solicitar la supresión del dato suministrado cuando en el Tratamiento realizado no se respeten los principios, derechos y garantías constitucionales y legales a favor del titular; d) Acceder en forma gratuita a sus datos personales que hayan sido objeto de Tratamiento. El titular de la información suministrada, podrá ejercer cualquiera de los derechos mencionados, dirigiendo una petición en este sentido a la dirección electrónica de PROCAFECOL S.A.: datos personales@juanvaldezcafe.com.

Declaró que la información que he suministrado de forma voluntaria es verídica y que soy el titular de la misma. Como titular seré el único responsable de la custodia y uso adecuado de la clave personal e intransferible enviada a mi e-mail y teléfono móvil para acceder, participar y votar en la Asamblea General de Accionistas de PROCAFECOL S.A.

Acepto No acepto

| Cedul     | a colombiana    | 1            |            |               |             |              |                |                | ₹  |
|-----------|-----------------|--------------|------------|---------------|-------------|--------------|----------------|----------------|----|
| No. de id | entificación *  |              |            |               |             |              |                |                |    |
| 10        |                 |              |            |               |             |              |                |                |    |
|           |                 |              |            |               |             |              |                |                |    |
| Fecha d   | e expedició     | n docume     | nto        |               |             |              |                |                |    |
| Día *     | Mes *           | Año          | *          |               |             |              |                |                |    |
| \$        |                 | \$           | \$         |               |             |              |                |                |    |
| Departan  | nento de expec  | dición docun | nento (pa  | ra las cédula | as de Bogo  | otá el dpto  | es cundinam    | arca) *        |    |
| Cundi     | namarca         |              |            |               |             |              |                |                | \$ |
|           |                 |              |            |               |             |              |                |                |    |
| Correo el | ectrónico (no j | oodrá usar e | ste correc | electrónico   | o para reci | oir notifica | iciones de otr | os usuarios) ' | *  |
|           |                 |              |            |               |             |              |                |                |    |
|           |                 |              |            |               |             |              |                |                |    |

Ingrese la fecha y lugar de expedición de su cédula (Encuentre esta información en la parte posterior de la cédula),

De clic a "Seleccionar archivo" y adjunte la imagen del acta de posesión desde su dispositivo.

Del clic en botón: Verificar datos

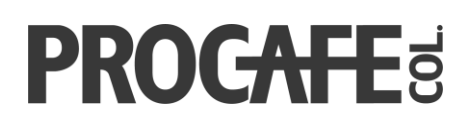

Digite en los campos la información solicitada: número de celular (solo números) y correo electrónico.

**Nota:** El correo no puede repetirse entre los accionistas.

Dé clic en botón:

### Guardar

**IMPORTANTE:** Esta información debe ser del accionista, no del apoderado.

Seleccione sí asistirá presencialmente o virtualmente (en línea) para finalizar la confirmación de asistencia.

Sí alguien va a asistir a la asamblea en nombre del accionista, seleccione **"Otorgo poder para ser representado"** para ingresar los datos de su apoderado (Persona que asistirá en vez del accionista).

Del clic en botón: **Continuar** 

| dentificador                                                                                                    |                                                                           |                                             |                |              |          |  |
|----------------------------------------------------------------------------------------------------|---------------------------------------------------------------------------|---------------------------------------------|----------------|--------------|----------|--|
|                                                                                                    |                                                                           |                                             |                |              |          |  |
| 901410378                                                                                                    |                                                                           |                                             |                |              |          |  |
| Nombre                                                                                                    |                                                                           |                                             |                |              |          |  |
| SYSTEM VOTE SAS                                                                                                    |                                                                           |                                             |                |              |          |  |
|                                                                                                    |                                                                           |                                             |                |              |          |  |
| Número de celular *                                                                                                    |                                                                           |                                             |                |              |          |  |
|                                                                                                    |                                                                           |                                             |                |              |          |  |
| Este campo es obligatorio<br>Correo electrónico (no p                                                                                                  | o.<br>odrá usar este correo elec                                          | trónico para recibii                        | notificaciones | de otros usu | arios) * |  |
| Este campo es obligatorio                                                                                                    | o.<br>odrá usar este correo elec                                          | trónico para recibir                        | notificaciones | de otros usu | arios) * |  |
| Este campo es obligatori<br>Correo electrónico (no p<br>Este campo es obligatorio                                                                      | o.<br>odrá usar este correo elec                                          | trónico para recibi                         | notificaciones | de otros usu | arios) * |  |
| Este campo es obligatorio<br>Correo electrónico (no p<br>Este campo es obligatorio<br>Confirmar correo electró                                         | o.<br>odrá usar este correo elec<br>o.<br>nico (debe de digitar nue       | trónico para recibir<br>vamente el correo o | notificaciones | de otros usu | arios) * |  |
| Este campo es obligatorio<br>Correo electrónico (no p<br>Este campo es obligatorio<br>Confirmar correo electró                                         | o.<br>odrá usar este correo elec<br>o.<br>nico (debe de digitar nue       | trónico para recibin<br>vamente el correo d | notificaciones | de otros usu | arios) * |  |
| Este campo es obligatorio<br>Correo electrónico (no p<br>Este campo es obligatorio<br>Confirmar correo electró                                         | o.<br>odrá usar este correo elec<br>o.<br>nico (debe de digitar nue       | trónico para recibir<br>vamente el correo d | notificaciones | de otros usu | arios) * |  |
| Este campo es obligatorio<br>Correo electrónico (no p<br>Este campo es obligatorio<br>Confirmar correo electró<br>Este campo es obligatorio            | o.<br>odrá usar este correo elec<br>o.<br>nico (debe de digitar nue<br>o. | trónico para recibir<br>vamente el correo o | notificaciones | de otros usu | arios) * |  |
| Este campo es obligatorio<br>Correo electrónico (no p<br>Este campo es obligatorio<br>Confirmar correo electró<br>Este campo es obligatorio<br>Guardar | o.<br>odrá usar este correo elec<br>o.<br>nico (debe de digitar nue<br>o. | trónico para recibin<br>vamente el correo o | notificaciones | de otros usu | arios) * |  |

|     | Número de documento de identificación<br>Nombre<br>Correo electrónico<br>Teléfono                                               |        | @juanvaldezcafe.com |
|-----|----------------------------------------------------------------------------------------------------|--------|---------------------|
| COI | NFIRMAR ASISTENCIA O REPRE<br>Asistiré presencialmente<br>Asistiré virtualmente<br>Otorgo poder para ser represent<br>Continuar | SENTAC | IÓN                 |
|     |                                                                                                    |        |                     |

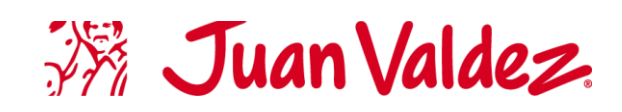

# **PROCAFE**

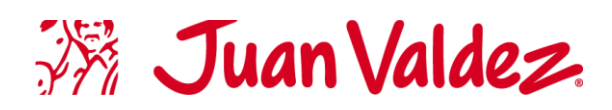

, identificado con el número de

Sí eligió la opción de "<u>otorgar poder para</u> <u>ser representado"</u>, ingrese el número de cédula del apoderado.

\*Nota: "<u>Apoderado</u>" es la persona que va a asistir en su lugar a la asamblea.

Del clic en botón:

|    |   |    |    |   | _ |   |
|----|---|----|----|---|---|---|
| v  | е | rı | ТΙ | C | а | r |
| Ξ. | _ |    |    | - | _ |   |

| Digite los datos                |                                                                                              |                                            |
|---------------------------------|----------------------------------------------------------------------------------------------|--------------------------------------------|
| personales de su<br>apoderado.  | Datos del titular No. de identificación Nombre Teléfono Corren electrónico                   |                                            |
| Dé clic en " <b>Seleccionar</b> | Datos del apoderado                                                                          | Subir documentos                           |
|                                 | No. de identificación del apoderado                                                          | Documento de identidad del apoderado *     |
| <b>archivo</b> " y adjunte      | 10                                                                                           | Seleccionar archivo Ninguno archivo selec. |
| imagen de la cédula de          | Nombre del apoderado *                                                                       | Poder diligenciado v firmado *             |
| su apoderado por                |                                                                                              | Seleccionar archivo Ninguno archivo selec. |
| ambas caras                     | Este campo es obligatorio.                                                                   |                                            |
|                                 | Apellidos del apoderado *                                                                    | Confirmar apoderado                        |
|                                 |                                                                                              |                                            |
| Dé clic en                      | Número de teléfono del apoderado *                                                           |                                            |
|                                 |                                                                                              |                                            |
|                                 | Correo electrónico personal del apoderado *                                                  |                                            |
| y adjunte el poder              |                                                                                              |                                            |
| firmado.                        | Confirmar correo electrónico del apoderado (debe digitar nuevamente el correo electrónico) * |                                            |
|                                 |                                                                                              |                                            |
| Dé clic en botón:               | ¿De qué forma asistirá el apoderado? *                                                       |                                            |
| Confirmar Apoderado             | \$                                                                                           |                                            |
|                                 |                                                                                              |                                            |

Actuando en nombre propio, Yo

cédula

10

Poder

Accionistas Procafecol, en la fecha 30/mar/2023 a las 12:45 a: Documento de identidad del apoderado (el número no debe de llevar guiones ni espacios) \*

Verificar

otorgo el poder para ser representado y votar en la asamblea Asamblea General de

**NOTA:** El correo y celular del apoderado deben ser diferentes al del accionista, y la autorización de acceso a la asamblea le llegará al **correo y celular del apoderado, no del accionista**.

# **PROC<del>AFE</del>**s

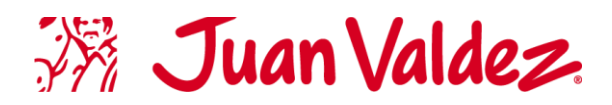

### Si ha finalizado el proceso de forma satisfactoria se mostrará en pantalla un mensaje de confirmación indicando que su solicitud será revisada y será notificado si es aprobada.

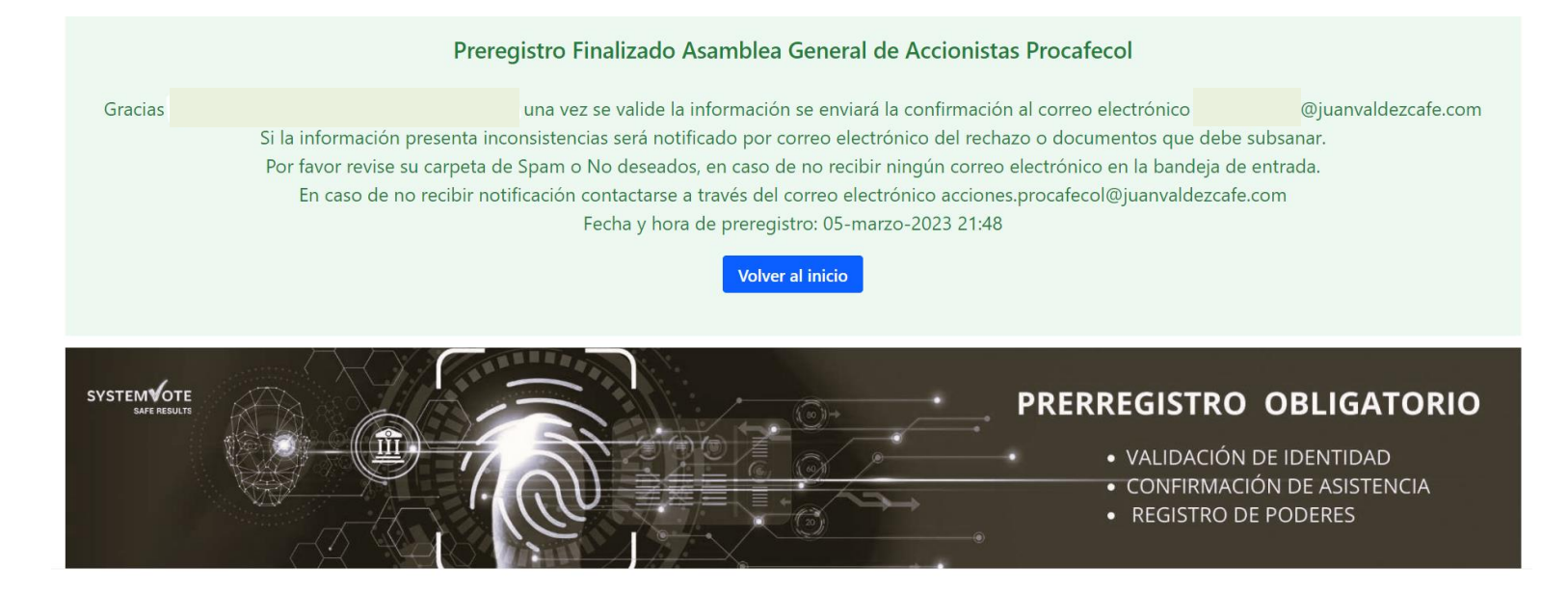

Una vez se verifiquen los documentos y sea aprobado su pre registro, usted como accionista (Sí escogió la opción de ser representado por un apoderado, el correo le llegará al correo registrado de su apoderado), recibirá un correo electrónico con la clave de acceso, la cual podrá emplear el día de la asamblea a través del mismo enlace: https://www.webasamblea.com/web/procafecol

|            | CLAVE Y LINK DE ACCES                                                                     | O Asamblea General de Accionistas Procafecol                                                       | ð | ß |  |  |
|------------|-------------------------------------------------------------------------------------------|----------------------------------------------------------------------------------------------------|---|---|--|--|
| The second | notificaciones@webasamblea.com<br>para notificaciones, mi 👻                               | 17:11 (hace 17 minutos) 📩                                                                          | ¢ | : |  |  |
|            | Estimado a co                                                                             | ontinuación encuentra la clave y enlance para asistir a Asamblea General de Accionistas Procafecol | J |   |  |  |
|            |                                                                                           | CLAVE DE ACCESO :                                                                                  |   |   |  |  |
|            | Ingreso al evento : <u>https://www.webasamblea.com/procafecol</u><br>Fecha: 30/marzo/2023 |                                                                                                    |   |   |  |  |
|            |                                                                                           | Marca registrada <u>webasamblea.com</u> - SystemVote SAS                                           |   |   |  |  |
|            | <b>IMPORTANTE:</b> Gu<br>para accede <u>r a la as</u>                                     | uarde esta clave de acceso y no la comparta con nadie<br>samblea el 30 de marzo de 2023.           |   |   |  |  |

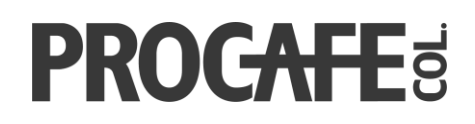

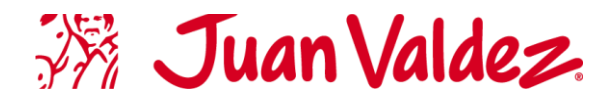

### 2. INSTRUCTIVO DE CÓMO PARTICIPAR EN LA ASAMBLEA (JUEVES 30 DE MARZO DE 2022- 1:00 PM) 2.1. CÓMO CONECTARSE A LA ASAMBLEA

Ingresar al enlace de la página enviada: https://www.webas amblea.com/web/p rocafecol y dé clic en el botón rojo "Conectarse a la Asamblea"

### ¿CÓMO CONECTARSE A LA ASAMBLEA VIRTUAL?

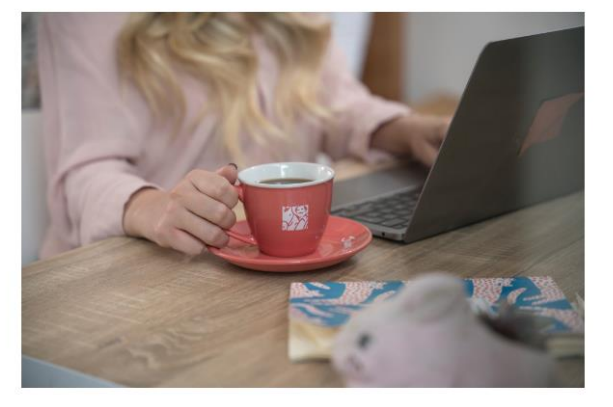

- 1. Realice el prerregistro para recibir la clave de acceso personal (token).
- 2. De clic en el botón "CONECTARSE A LA ASAMBLEA".
- De clic en el botón inferir e ingrese su número de documento de identidad y clave de acceso.

#### CONECTARSE A LA ASAMBLEA

| No. documento de identidad    | l aprobado en el prerregistro |
|-------------------------------|-------------------------------|
|                               |                               |
| Token enviado al mail registr | ado en el prerregistro        |
|                               |                               |
|                               |                               |
| No soy un robot               | reCAPTCHA                     |
|                               | Privacidad - Términos         |
| Ingresar                      |                               |
|                               |                               |
|                               |                               |

Digite el número de documento del usuario aprobado en el pre registro y la clave de acceso de aprobación.

Seleccione "<u>No soy un</u> robot"

De clic al botón: "Ingresar"

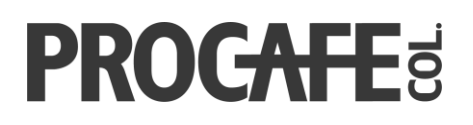

En pantalla verá la información de los votos (las acciones) que representa.

Dé clic en el botón azul: *"Aceptar y continuar"* 

### Bienvenido(a)

NOMBRE USUARIO número de documento

| NOMBRE DEL EVENTO<br>Fecha:<br>Hora: |                     |             |
|--------------------------------------|---------------------|-------------|
| Votos                                |                     | Coeficiente |
| 1                                    |                     | 0.0093%     |
|                                      | Aceptar y continuar | Salir       |

Según el tipo de navegador recibirá una notificación en pantalla para permitir el acceso al audio y cámara.

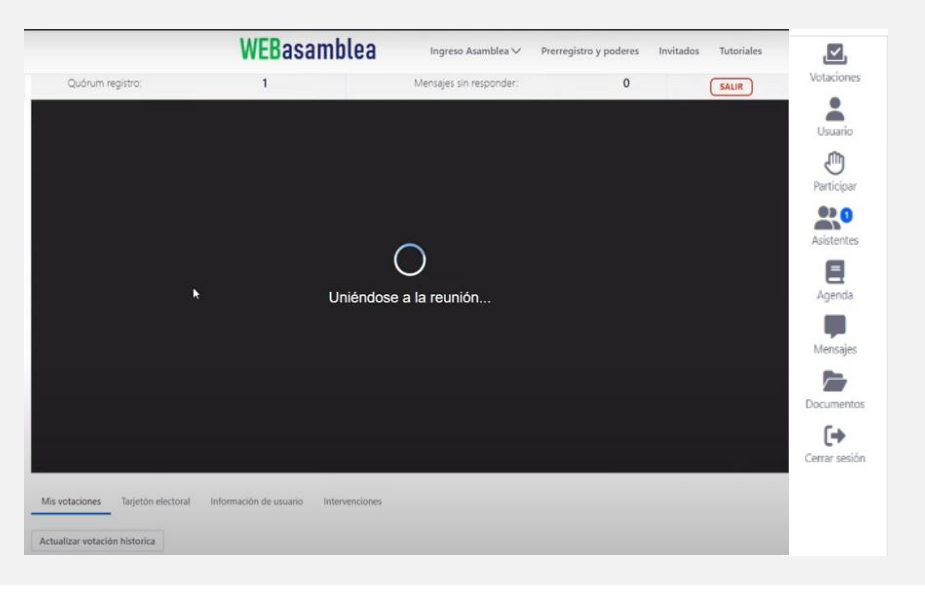

### 2.2. CÓMO VOTAR EN LA ASAMBLEA

Para votar espere que se muestre la pregunta en pantalla e inicie la cuenta regresiva.

En el margen izquierdo aparecerá la pregunta sometida a votación. Seleccione la opción de su preferencia y dé clic en **Enviar voto** 

En la pantalla aparecerá un mensaje de confirmación de que su voto ha sido correctamente

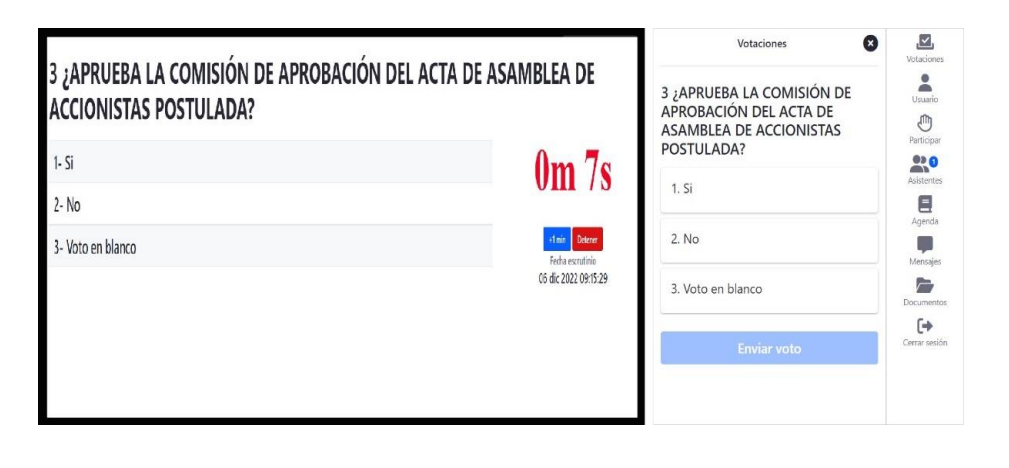

## Juan Valdez.

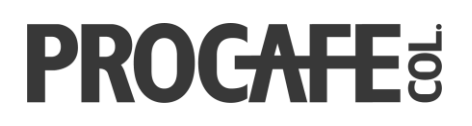

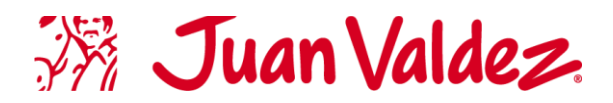

### 2.3. CÓMO PARTICIPAR EN LA ASAMBLEA

Para participar en la asamblea tiene dos medios de participación.

El primero es escribir un mensaje que el presidente de la junta recibirá, lo podrá hacer escribiendo el mensaje en la casilla **"Mensaje\*"** a mano derecha y posteriormente haciendo clic en **"Enviar Mensaje**"

La segunda opción es hacer clic en **"Levantar la mano"** y esperar a que se le otorgue la palabra donde su micrófono será habilitado para intervenir.

|                                      | WEBasamb                      | ea Ingreso Asamblea V   | Prerregistro y poderes | Invitados Tutoriales | 👗 Acceder                |
|--------------------------------------|-------------------------------|-------------------------|------------------------|----------------------|--------------------------|
| Quórum registro:                     | 1                             | Mensajes sin responder: | 0                      | SALIR                | Votar Levantar la mano   |
|                                      |                               |                         |                        |                      |                          |
|                                      |                               |                         |                        |                      | No hay mensajes enviados |
|                                      |                               |                         |                        |                      |                          |
|                                      |                               | $\bigcirc$              |                        |                      |                          |
|                                      | Uni                           | éndose a la reunión     |                        |                      | Mensaje *                |
|                                      |                               |                         |                        |                      |                          |
|                                      |                               |                         |                        |                      | Enviar mensaje           |
|                                      |                               |                         |                        |                      |                          |
|                                      |                               |                         |                        |                      |                          |
| Mis votaciones Tarjetón electoral Ir | nformación de usuario Interve | inciones                |                        |                      |                          |
| Actualizar votación historica        |                               |                         |                        |                      |                          |

¡Gracias por su participación!